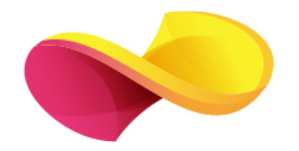

# enformation

Ghid de utilizare

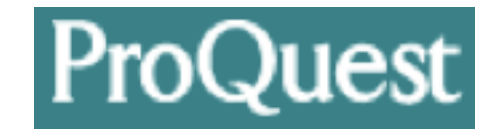

# Pagina principală

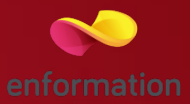

Platforma ProQuest se deschide cu pagina colecțiilor în care se pot efectua căutări. Afișarea colecțiilor se poate face și după subiect 1. Descrierea fiecărei colecții apare selectând pictograma de document 2. Pentru a căuta în toate colecțiile, se selectează "Use selected databases".

Se poate crea un set propriu de selecții ale colecțiilor printr-un **click** pe "Add database shortcuts" 3 (pentru această opțiune, trebuie activat un cont de utilizator). După ce se accesează contul personal, trebuie selectat "Add shortcut" 4. La apariția casetei 5, se dă un nume grupului de colecții creat, se selectează colecțiile dorite 6, iar apoi se salvează acțiunea.

| ProQuest                                                                                                    |                             |                    |                                                                | 4) 🖬 👤 📀                                                                                                    |                                                                                |
|----------------------------------------------------------------------------------------------------|-----------------------------|--------------------|----------------------------------------------------------------|----------------------------------------------------------------------------------------------------|--------------------------------------------------------------------------------|
| Basic Search Advanced Search Publications Browse Databases (2)                                                                                                    |                             |                    |                                                                |                                                                                                    |                                                                                |
| Welcome to ProQuest                                                                                                    |                             |                    | Preferen                                                       | ICES                                                                                                    |                                                                                |
| Select detabases to search, then click Use selected databases to go to the search form.                                                                                                    | Use                         | selected databases | Create shortcut                                                | s to your favorite databases or groups of databases so that you                                                                                                    | J can access them quickly when you are signed into My Research.                |
| Brief view   Detailed view                                                                                                    | View by name                | View by subject    | Specify a short<br>Use shortcut lin                            | eut to be your default selection when you are signed into My Re<br>ks to connect to ProQuest with your favorite databases already                                                                   | search.<br>y selected, whether you are signed into My Research or not.         |
| <ul> <li>Select all</li> <li>British Nursing Index with Full Text (1994 - current)</li> <li>British Nursing Index Full Text is a leading database for the support of practice, education, research<br/>midwives, health visitors, and healthcare assistants working in the UK or following UK practice.<br/>Subject Area(s): Health &amp; Medicine</li> <li>View title ist C2</li> </ul> | , and development for nurse | Full Text Included | Add shortcut<br>Shortcut detail<br>Shortcut name<br>Economic A | atabases included<br>cocounting & Tax; Banking Information Source; ProQuest Asian                                                                                                    | Make shortcut my default selectionActions<br>Business & ReferenceYes Actions ▼ |
| ProQuest Central (1971 - current)<br>Multidisciplinary - journal articles, trade journals and consumer publications<br>Subject Area(s): Unassigned<br>View title list [2]                                                                                                    | 2                           |                    | -                                                              | Add shortcut                                                                                                    | <b>5</b> °                                                                     |
| @ ABVINFORM Complete (1971 - current)<br>Business, Management and Trade - current)<br>business cases and global and - tacholarly and trade journal articles, dissertations, market<br>business cases and global and - tach news<br>Subject Area(s): Business<br>View title Ist 2                                                                                                    | reports, industry reports,  |                    |                                                                | Shortcut name<br>                                                                                                    | bases page and the database selection popup.                                   |
| Accounting & Tax (1971 - current)<br>Accounting, Taxation - journal articles, dissertations, working papers and newspapers<br>Subject Area(s): Business<br>View title ist 2                                                                                                    |                             | Ē                  |                                                                | Select databases                                                                                                    | View by name   View by subject                                                 |
| Banking Information Source (1971 - current)<br>Banking - periodicals, reports and financial and industry news<br>Subject Area(s): Business<br>View title is12                                                                                                    |                             |                    |                                                                | British Nursing Index with Full Text (1994 - current)     BroQuest Central (1971 - current)     G ABI/INFORM Complete (1971 - current)                                                              |                                                                                |
|                                                                                                    |                             |                    |                                                                | Accounting & Tax (1971 - current)     Banking Information Source (1971 - current)     Canadian Newsstand Complete     Second Complete     Converse Company Profiles     OxResearch (1986 - current) |                                                                                |
|                                                                                                    |                             |                    |                                                                | □ Make these databases my default selection once I have si                                                                                                    | gned into My Research.                                                         |

## Pagina de căutare simplă

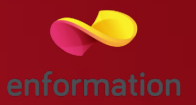

De pe pagina principală, se selectează "Use selected databases". Astfel, apare pagina de căutare simplă. De aici se poate selecta în continuare căutarea avansată 1. În cazul în care se dorește obținerea exclusivă a rezultatelor cu acces la documentul integral, atunci trebuie selectată opțiunea "Full text" 2, înainte de efectuarea căutării. "Peer reviewed" 3 se referă la afișarea documentelor care au fost deja trecute printr-un filtru de analiză certificat.

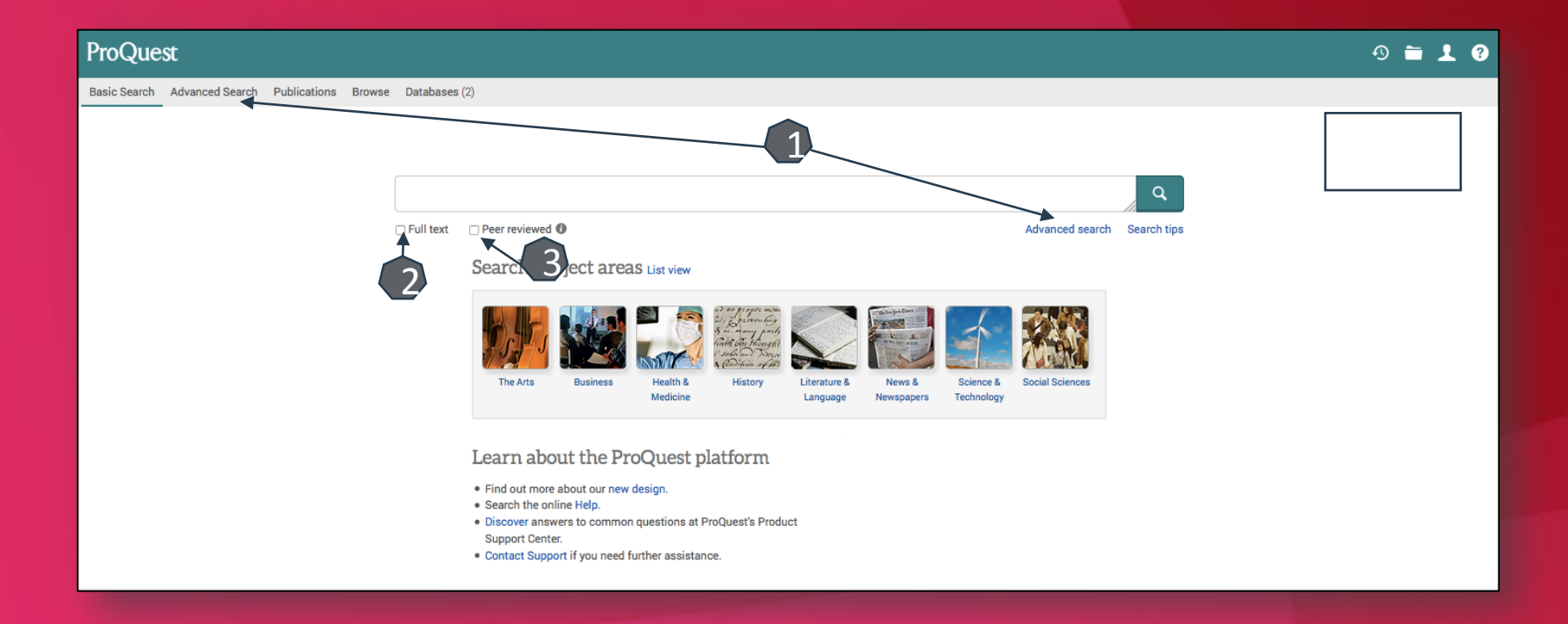

#### Căutare avansată

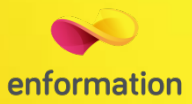

| Advanced Search                          | Command Line T | hesaurus Field code | s Search tips             |  |    |               |   |                   |
|------------------------------------------|----------------|---------------------|---------------------------|--|----|---------------|---|-------------------|
|                                          |                |                     |                           |  | in | Anywhere      | • |                   |
| AND V                                    |                | OR                  |                           |  | in | Anywhere      | T |                   |
| Add a row                                |                |                     |                           |  |    |               |   |                   |
| Limit to: 🗆 Full text 🗌 Peer revi        | iewed          |                     |                           |  |    |               |   |                   |
| Publication date: All dates              | •              |                     |                           |  |    |               |   |                   |
|                                          |                |                     |                           |  |    |               |   | Search Clear form |
| More search options                      |                |                     |                           |  |    |               |   |                   |
| -                                        |                |                     |                           |  |    |               |   |                   |
| Location: °                              |                |                     | Look up Locations         |  |    |               |   |                   |
| Source type:                             |                | Docum               | ent type:                 |  |    | Language:     |   |                   |
| Select all                               |                | 🗆 Sele              | ect all                   |  |    | Select all    |   |                   |
| 🗆 Audio & Video Works                    |                |                     | Accounting & Tax Standard |  |    | Abkhazian     |   |                   |
| Blogs, Podcasts, & Websites              | s <b>L</b>     |                     | dvertisement              |  |    | Afrikaans     |   |                   |
| Books                                    |                |                     | Annual Report             |  |    | Albanian      |   |                   |
| Conference Papers & Proce                | edings         |                     | Article                   |  |    | Ancient Greek |   |                   |
| Dissertations & Theses                   |                |                     | Audio/Video Clip          |  |    | Arabic        |   |                   |
| Government & Official Public             | ications       | _ E                 | Back Matter               |  |    | 🗆 Azerbaijani |   |                   |
| Magazines                                |                |                     | Biblioaraphy              |  |    | Basque        |   |                   |
| Sort results by:                         | Relevance      |                     | •                         |  |    |               |   |                   |
|                                          |                |                     |                           |  |    |               |   |                   |
| Items per page:                          | 20             |                     | •                         |  |    |               |   |                   |
| Duplicates:  Include duplicate documents |                |                     |                           |  |    |               |   |                   |
|                                          |                |                     |                           |  |    |               |   | Search Clear form |
|                                          |                |                     |                           |  |    |               |   |                   |

Motorul de căutare avansată permite căutarea de documente, în funcție de diferite criterii. Pentru început, se vor completa câmpurile destinate cuvintelor-cheie, se vor crea legături între ele prin operatori logici, iar apoi se va selecta unul dintre criteriile după care se va face căutarea.

Pentru a rafina căutarea, se va selecta şi un interval temporal sau tipul de document dorit.

- Pentru afişarea exclusivă a rezultatelor cu acces la textul integral, trebuie selectată opțiunea "Only content I have full access to".
- Deoarece ProQuest este o platformă care colectează și afișează rezultate cu origini în diferite tipuri de surse, căutarea avansată se poate face și în funcție de tipul sursei 1, de la reviste academice ("Scholarly Journals"), la rapoarte ("Reports").

## Lista de rezultate

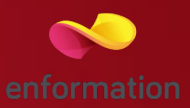

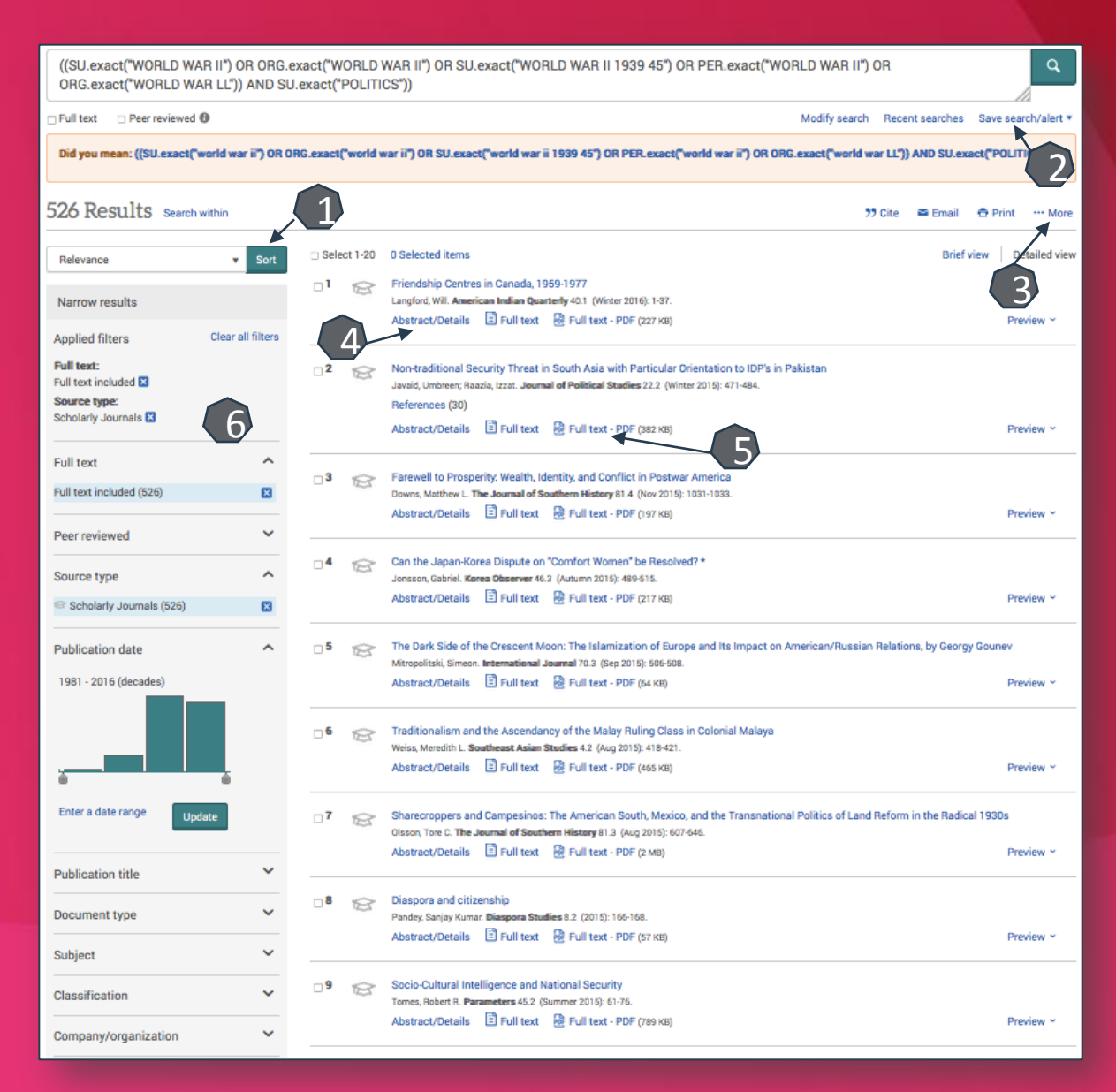

- Rezultatele căutării pot fi sortate după diferite criterii 1. Rezultatele obținute se pot salva 2.
- Prin selectarea articolelor de interes, se pot exporta totodată și referințele aferente lor 3.
- Se poate genera automat referința pentru un rezultat selectat, conform unui anumit stil bibliografic.
- Pentru fiecare rezultat, se poate previzualiza rezumatul 4 sau se poate accesa textul integral 5 (în format PDF).
- În partea stângă a ecranului se află caseta de reorganizare a rezultatelor, după diferite criterii 6.

# Pagina dedicată articolului

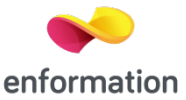

De pe pagina de rezultate, printr-un click pe titlul unui articol, se va ajunge la pagina dedicată acestuia.

Accesul la articolul integral, în format PDF 1.

Exportul referinței, în format BibTEX, Endnote, RefWorks 2.

Salvarea articolului în lista personală se face din "...More", se selectează "Save to My Research" (pentru această opțiune trebuie activat un cont personal).

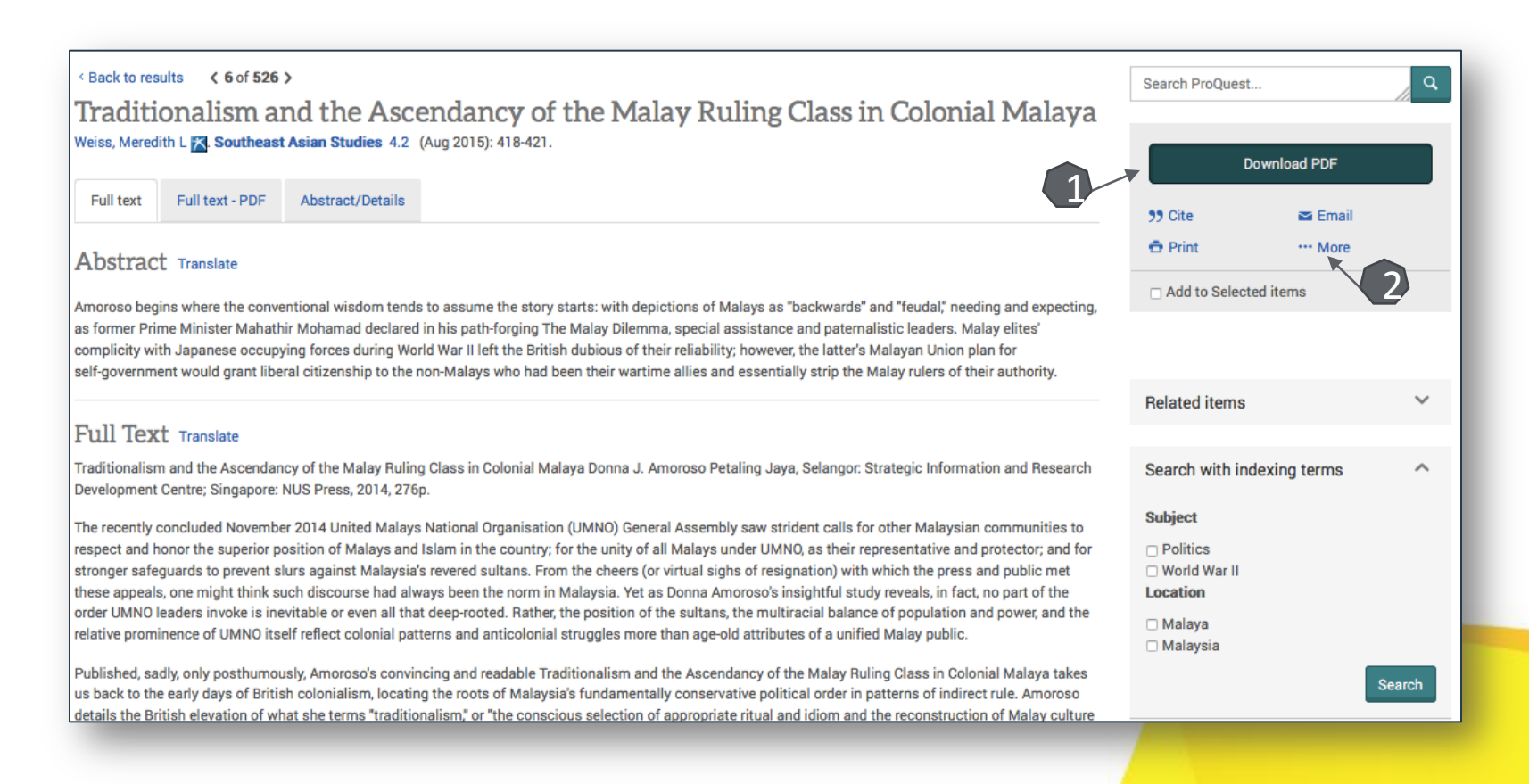

## Creare cont personal

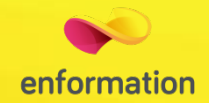

Pentru a beneficia de posibilitatea salvării întregului parcurs de căutare sau de activarea unei alerte de înştiințare despre apariția unui nou articol corespunzător ultimelor filtre de analiză selectate, trebuie activat un cont personal, din tab-ul "Sign into My Research" 1. Se selectează "Create a My Research account" 2. La apariția casetei 3, se completează formularul. La final, se apasă "Create account", iar contul personal devine activ 4. Se poate accesa contul personal prin tab-ul "Sign into My Research".

| Sign<br>E Exit                                                                                   | Into My Research       Proquest       1                                                                                                    | Sign in<br>Weld<br>Existi<br>Usernami<br>Password | Widgets come to My Research! ing user - Sign in #  forgot your password? Sign in      | New to My Research?<br>Discover more with ProQuest by creating a personal My Research account.<br>Setting up a My Research account is simple and free to all ProQuest users. Learn more |                          | Din mor<br>contul p<br>accesa c<br>Researc | mentul conectării la<br>ersonal, se poate<br>pricând meniul "My<br>h" 5.              |  |  |
|--------------------------------------------------------------------------------------------------|----------------------------------------------------------------------------------------------------|---------------------------------------------------|---------------------------------------------------------------------------------------|----------------------------------------------------------------------------------------------------|--------------------------|--------------------------------------------|---------------------------------------------------------------------------------------|--|--|
| Create a My<br>All fields are required.<br>Username<br>Password                                  | Research account 3 ×                                                                                                    |                                                   | Documents (0) Searches (0) Alerts (0) R                                               | SS feeds (0) Widgets Account 5                                                                                                    |                          |                                            |                                                                                       |  |  |
| Retype<br>password<br>First name<br>Last name<br>Email address                                   | Digitige on some when you are signed in.                                                                                                    |                                                   | All Documents You have not saved any documents to My Research yet. T 1. Run a search. | ¥                                                                                                    | Sort by: Date added View |                                            |                                                                                       |  |  |
| Do you have a RefWork<br>Ves, I have an existin<br>I have read and agree<br>Privacy policy Terms | 2. In your search results, select the checkbox corresponding to each document you want to save.<br>a network account (piptioni) Lam more<br>a reacting Berlives social that were to lie with hy fresench.<br>d and agree to the privacy policy and terms and conditions (inked below).<br>sy Terms and Conditions<br>Cancel Deside account |                                                   |                                                                                       |                                                                                                    |                          |                                            | All Documents<br>Documents not in a folder<br>Folders<br>Manage Folders<br>New folder |  |  |
| Create a l                                                                                       | My Research account                                                                                                    |                                                   | ×                                                                                     |                                                                                                    |                          |                                            |                                                                                       |  |  |

Welcome, Iulian.

You are signed in to your My Research Account and can begin using it now.

Your account details and an email confirmation have been sent to the email address you provided. To fully activate your account, click the link in the email to verify your email address.

Note: To use ProQuest with your custom preferences and access your saved items, be sure to **Sign in** with your username and password next time you visit.

Close Go to My Research

Întrebări și sugestii: iulian.tanea@enformation.ro

Strada Vasile Lascăr, nr. 179, sector 2, 020498, București

Telefon: +40212102096

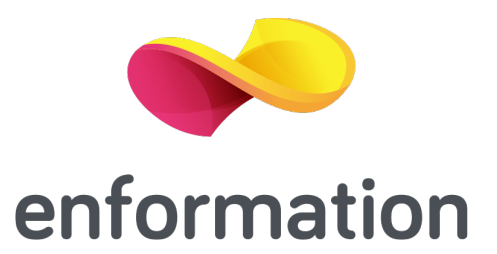